# Чек на возврат

- Описание
- Настройка

## Описание

Чек на возврат оформляется при отсутствии чека продажи:

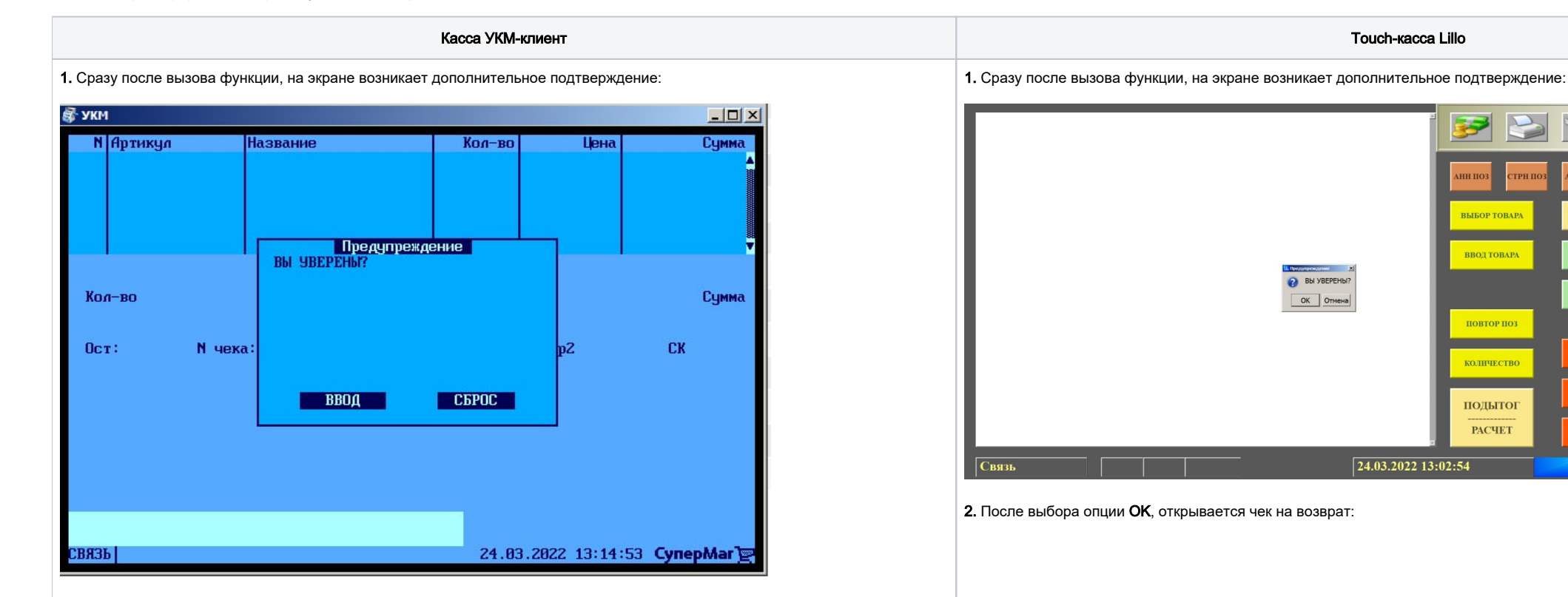

EG

2. После выбора опции Ввод, открывается чек на возврат:

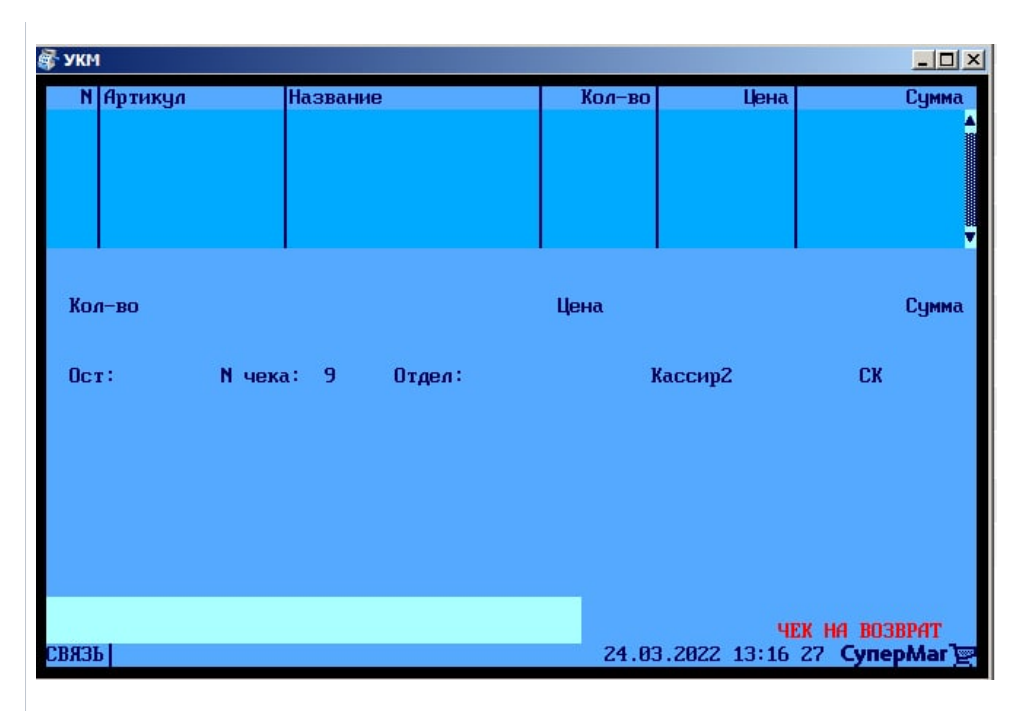

3. Теперь можно выбирать из справочника товары, доступные к возврату, или просто сканировать их штрихкоды:

| 🖗 УКМ                                                                                                    |                                 |          |
|----------------------------------------------------------------------------------------------------|---------------------------------|----------|
|                                                                                                    | Выбор товара из списка          |          |
| Наименование:                                                                                                  |                                 |          |
| Название товара (группы)                                                                                       | Артикул :                       | 1000 C   |
| 🗐 Товары с признаками 1                                                                                        | 212 и 1214 для интернет-заказов |          |
| 🗐 Товары со специальным                                                                                        | СВОЙСТВАМИ                      |          |
| 🗊 Фискальный отдел 1                                                                                           |                                 |          |
| 🗐 Фискальный отдел 2                                                                                           | 10004                           |          |
|                                                                                                    | 10001                           |          |
| 🗄 Товар легендарный                                                                                            | 10553                           |          |
| 🗆 Товар обычный                                                                                                | 10000                           |          |
| Повар редкий                                                                                                   | 10552                           |          |
| П Товар знический                                                                                              | 10532                           |          |
|                                                                                                    | 10516                           |          |
| TOBADO                                                                                                    | 10507                           |          |
| П Товар8                                                                                                    | 10508                           |          |
| 🗏 Товар9                                                                                                    | 10509                           |          |
| 🗏 Уникальный товар                                                                                             | 10                              |          |
| Товар10                                                                                                    |                                 |          |
|                                                                                                    |                                 |          |
|                                                                                                    |                                 |          |
| and a second second second second second second second second second second second second second second second |                                 |          |
| UCT:                                                                                                    | : Цена: 0.00                    |          |
| СВЯЗЬ                                                                                                    | 24.03.2022 13:16 45 <b>Cy</b>   | nepMar 🕎 |

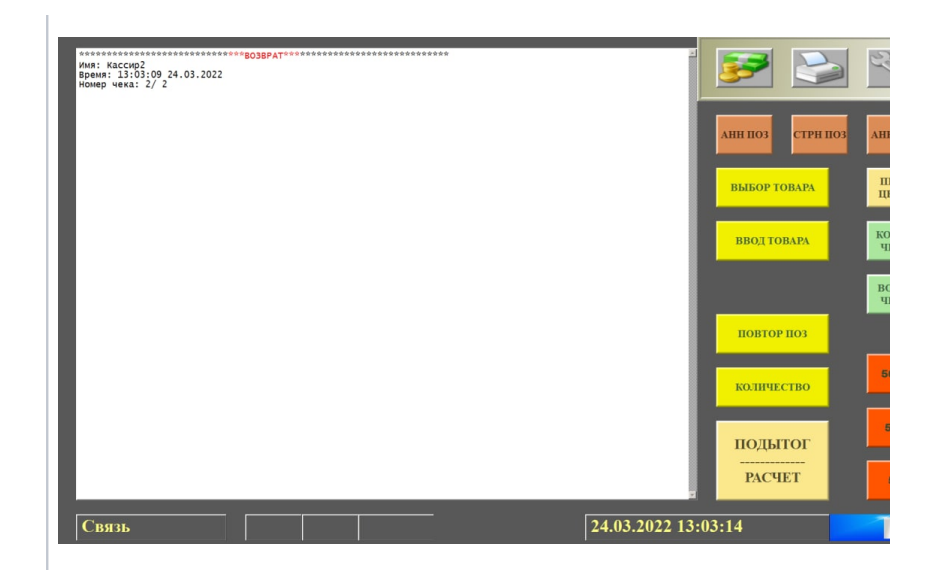

#### 3. Теперь можно выбирать из справочника товары, доступные к возврату, или просто ска

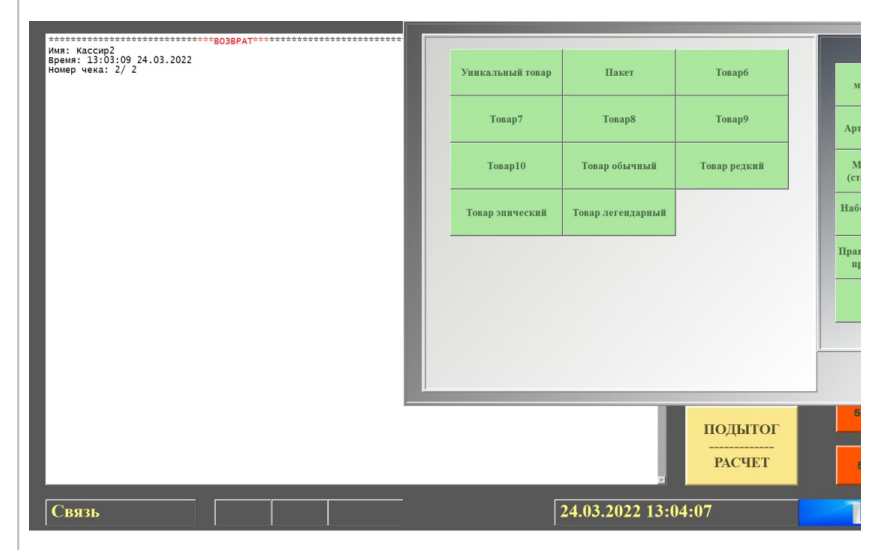

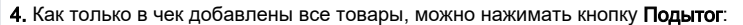

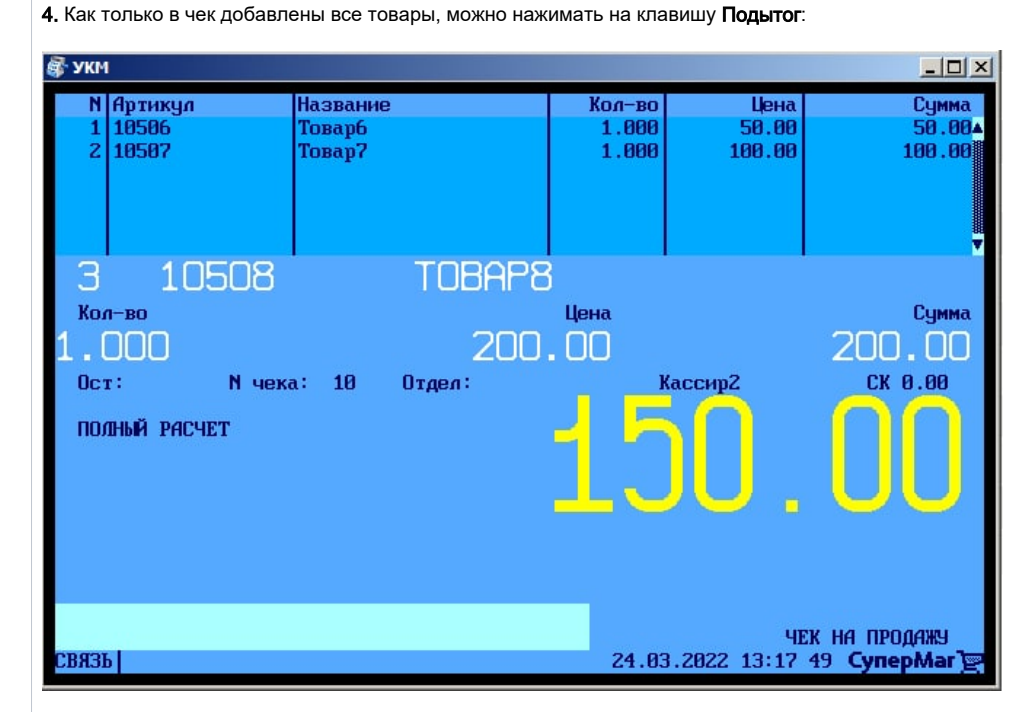

5. Касса отобразит денежную сумму, подлежащую возврату:

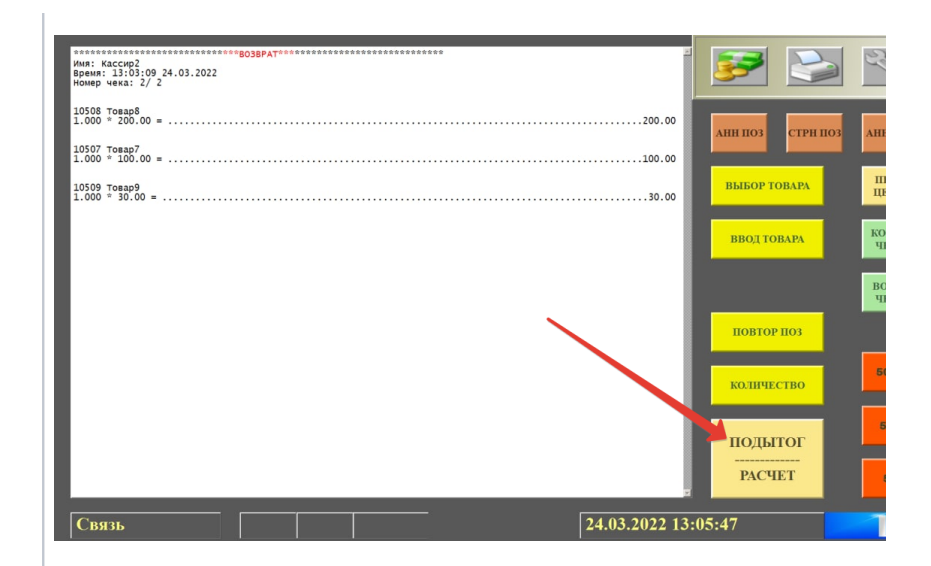

5. Касса отобразит денежную сумму, подлежащую возврату:

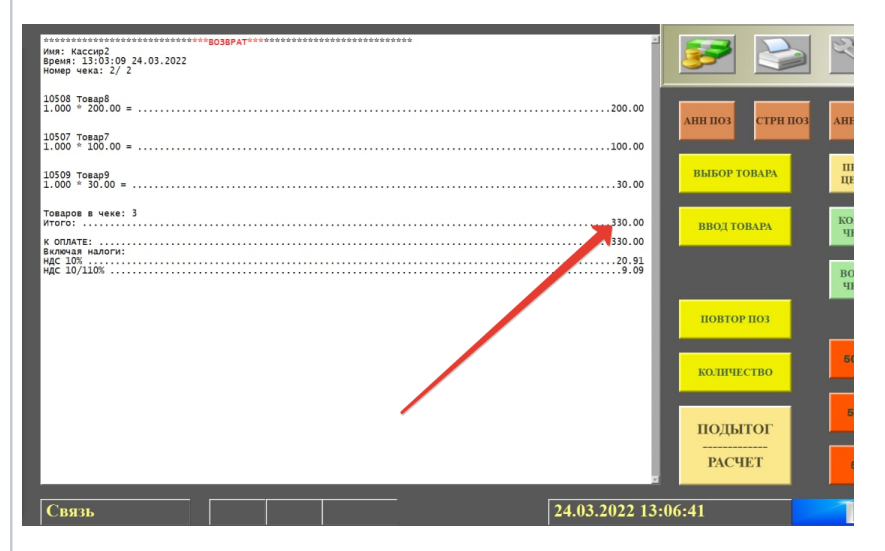

6. Далее, расчет с покупателем производится штатным образом. Вводится сумма к возв

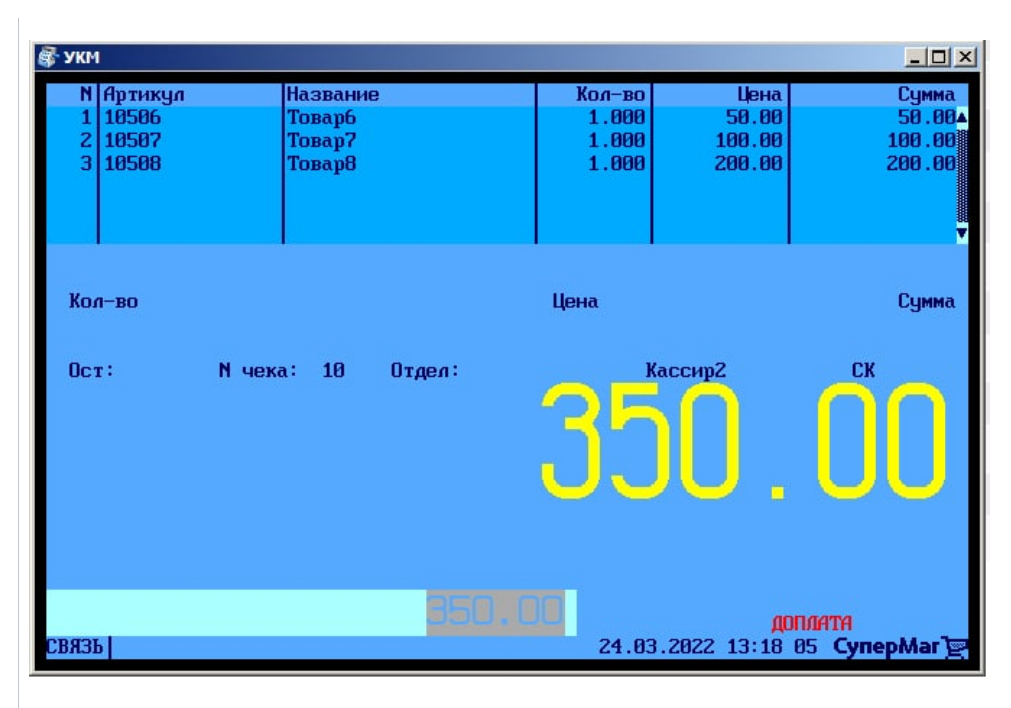

6. Далее, расчет с покупателем производится штатным образом. Вводится сумма к возврату:

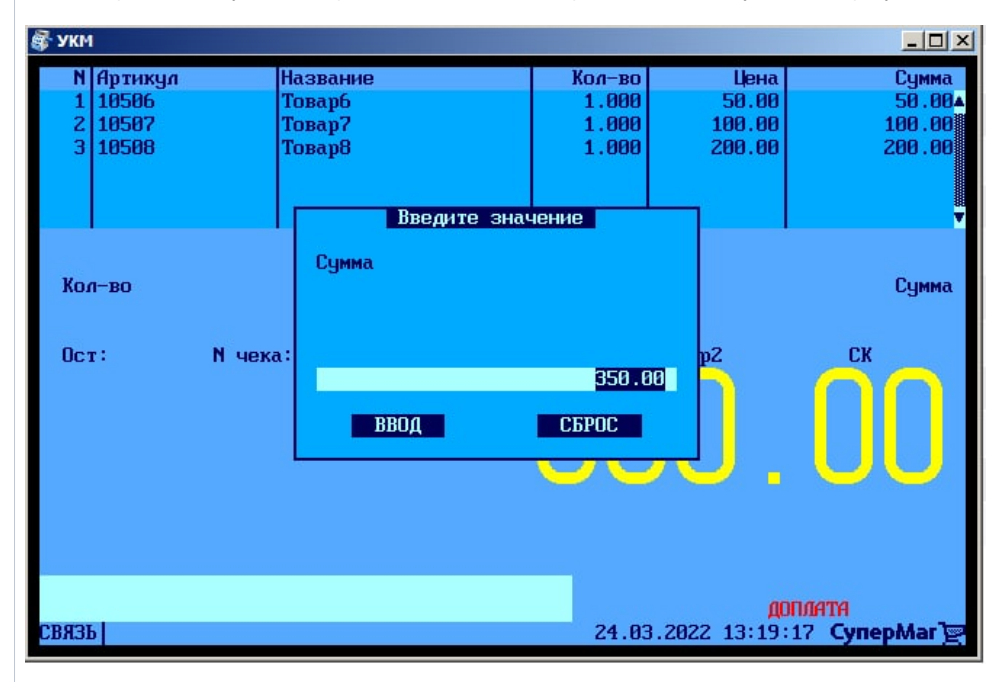

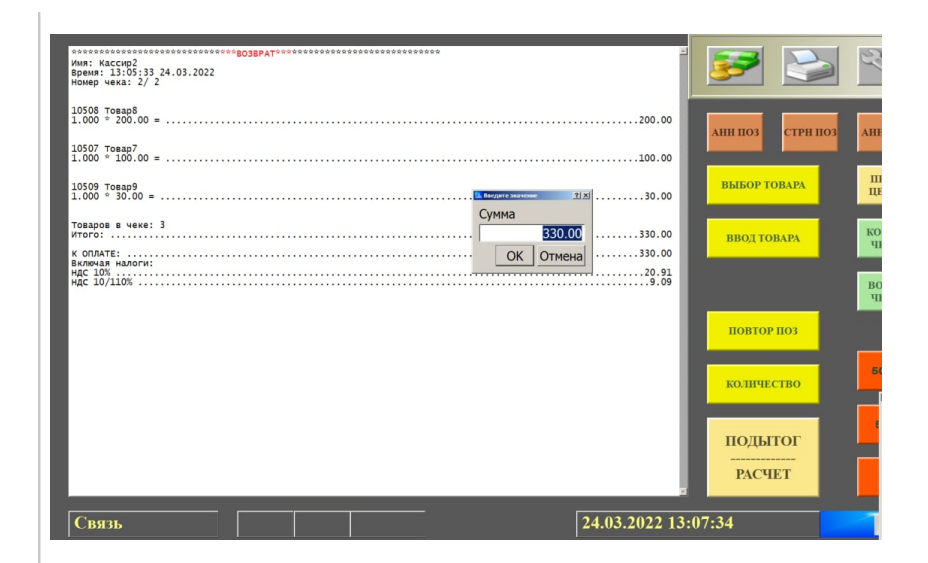

#### 7. Кассир выбирает средство оплаты и производит выплату, после чего чек успешно зак

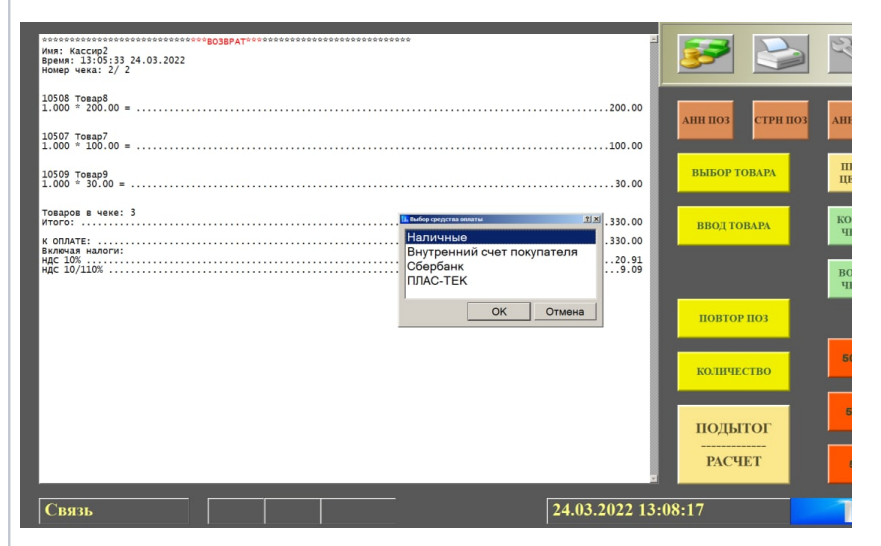

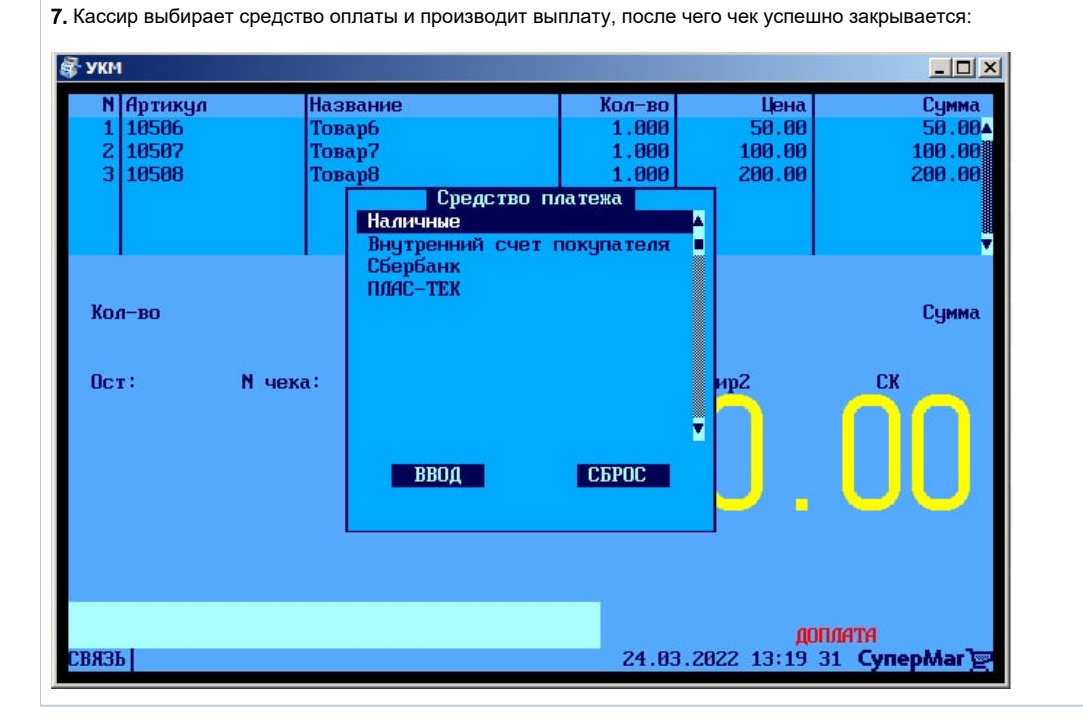

## Настройка

Вызов функции возврата без чека на кассе УКМ-клиент осуществляется путем нажатия запрограммированной клавиши.

Настройка клавиши Чек на возврат осуществляется на кассовом сервере УКМ 4 по адресу: Настройка сервера и оборудования – Оборудование ККМ – Раскладки клавиатуры (вкладка слева):

| СуперМаг                                                                                 | Техподдержка: <b>+7 (495)</b><br>E-mail: <u>support_ukm4@a</u>                     | 780-55-85                                           |                  | ©(534001) 3AO "        | Demo store 1"   | Вы вошли как: <u>гоо</u> т ▼ <u>Выйти</u><br>Сервер: <b>SBT</b> @ |
|------------------------------------------------------------------------------------------|------------------------------------------------------------------------------------|-----------------------------------------------------|------------------|------------------------|-----------------|-------------------------------------------------------------------|
| Оборудование ККМ                                                                         | Монитор оборудования П<br>Архивирование и удаление дан                             | араметры сервера<br>іных                            | Конвертеры       | Настройка обмена с СГО | Загрузка весов  | Дизайн печатных форм                                              |
| Настройка сервера и о<br>Оборудование<br>Раскладки<br>клавиатуры<br><u>Кассовые меню</u> | борудования / <u>Оборудование к</u><br>Раскладки к<br><sup>Вид:</sup> краткий Полн | <u>КМ</u> / Раскладки кл<br>С <b>ЛАВИАТУР</b><br>ый | навиатуры<br>ЭЪЬ |                        | + Создать       |                                                                   |
|                                                                                          |                                                                                    | Название                                            | e                |                        | Тип             | клавиатуры                                                        |
|                                                                                          | CheckWay KB80 - основная р                                                         | аскладка                                            |                  | Check                  | Vay KB80        |                                                                   |
|                                                                                          | HENG YU S112А - основная р                                                         | раскладка с буквами                                 |                  | Heng Y                 | ′U S112A        |                                                                   |
|                                                                                          | HENG YU S112А - альтернати                                                         | івная раскладка с букі                              | вами             | Heng Y                 | ′U S112A        |                                                                   |
|                                                                                          | HENG YU S60C - основная ра                                                         | аскладка                                            |                  | Heng Y                 | /U S60C         |                                                                   |
|                                                                                          | HENG YU S78А - основная ра                                                         | аскладка                                            |                  | Heng Y                 | /U S78A         |                                                                   |
|                                                                                          | IBM Modular 67-Key - основн                                                        | ная раскладка                                       |                  | IBM M                  | odular 67-Key   |                                                                   |
|                                                                                          | NCR 5932-2004 - основная р                                                         | аскладка                                            |                  | NCR 59                 | 932-2X          |                                                                   |
|                                                                                          | NCR 5932-2004 - основная р                                                         | аскладка (Устар.)                                   |                  | NCR 59                 | 932-2Х (Устар.) |                                                                   |
|                                                                                          |                                                                                    |                                                     |                  |                        |                 |                                                                   |

Кликнув на название используемой раскладки, можно перейти к окну с ее настройками, где необходимо выбрать клавишу, которая будет вызывать функцию возврат по чеку, и в строке Функциональный под раскладкой нажать кнопку Поиск:

| Редактирование                   | раскл           | адки          | 1 "Ch | eckW   | ay KB   | 80 - 00            | сновн              | ая ра                 | склад            | ка"                 |        |   |     |       |   |        |    | × |
|----------------------------------|-----------------|---------------|-------|--------|---------|--------------------|--------------------|-----------------------|------------------|---------------------|--------|---|-----|-------|---|--------|----|---|
| + Добавить скане                 | ер в раз        | врыв          | +     | Добаві | ить МСГ | R в разр           | рыв                |                       |                  |                     |        |   |     |       |   |        |    |   |
| Режим ввода: Реда                | ктиров          | вание         | ∍ фун | кций   | •       |                    |                    |                       |                  |                     |        |   |     |       |   |        |    |   |
|                                  |                 |               |       |        |         | Копия<br>Чека      | ТОВ<br>ЧЕК         | Отлож<br>Восст<br>Чек | ПРО<br>ДА<br>ВЕЦ |                     |        |   |     |       |   |        |    |   |
| Выход X<br>Сброс ОТЧЁТденег<br>Д | Знсн<br>денег д | Ізъят<br>енег | 7     | 8      | 9       | Взвр<br>по<br>чеку | Чек<br>на<br>вовзр | АНН<br>позиц          | Сторн<br>позиц   | АНН<br>ЧЕКА         | Пауза  |   |     |       |   |        |    |   |
| СМЕН Васк<br>МЕНЮ КСР Space б    | Тро<br>бел Р    | gUp           | 4     | 5      | 6       | ПРОВ<br>ЦЕНЫ       | ИЗМ<br>ЦЕНЫ        | ЦЕНА                  | опл<br>услуг     | ПОВТ<br>ТОВА-<br>РА | ВЕСЫ   |   |     |       |   |        |    |   |
|                                  | P               | gDn           | 1     | 2      | 3       | Колич              | ество              | поди                  | тог              | ВИД<br>ОПЛА         | гы     | ĺ |     |       |   |        |    |   |
| ДЕН<br>ЯЩИК Отдел                |                 | →<br>→        | 0     | 00     | )       | ввод               |                    | РАСЧІ                 | ÎT               | РАСЧІ               | ÊT Б/Н |   |     |       |   |        |    |   |
| Слои                             |                 | Тип           | ы фуі | нкций  | i       |                    |                    |                       | Функ             | ции                 |        |   |     | 1     |   | Этикет | ка |   |
| Функциональный                   | [Не зад         | цано]         |       |        | •       |                    |                    |                       |                  |                     |        |   |     | Поиск |   |        |    |   |
| Латинский                        | [Не зад         | цано]         |       |        | •       |                    |                    |                       |                  |                     |        |   | - 6 | Поиск |   |        |    |   |
| Русский                          | [Не зад         | цано]         |       |        | •       |                    |                    |                       |                  |                     |        |   | - 6 | Поиск |   |        |    |   |
| Shift+Латинский                  | [Не зад         | цано]         |       |        | •       |                    |                    |                       |                  |                     |        |   |     | Поиск | ] |        |    |   |
| Shift+Русский                    | [Не зад         | цано]         |       |        | •       |                    |                    |                       |                  |                     |        |   |     | Поиск | Γ |        |    |   |
| Shift+Функциональный             | [Не зад         | дано]         |       |        | •       |                    |                    |                       |                  |                     |        |   | - C | Поиск |   |        |    |   |

### В появившемся окне введите (целиком или частично) название функции Чек на возврат и выберите верное соответствие из выпадающего списка:

| Ctrl                 |               | Ait Ctri                     |                                       |
|----------------------|---------------|------------------------------|---------------------------------------|
| Слои                 | Типы функций  | Функции                      | Этикетка                              |
| Функциональный       | [Не задано] 🗸 | 4                            | Поиск                                 |
| Латинский            | [Не задано] 🗸 | 4                            | Поиск                                 |
| Русский              | [Не задано] 🗸 | 4                            | Поиск                                 |
| Shift+Латинский      | [Не задано] 🗸 | 4                            | р поиск                               |
| Shift+Русский        | [Не задано] 🗸 |                              | Э Поиск                               |
| Shift+Функциональный | [Не задано] 🗸 | *                            | Поиз                                  |
| Ctrl+Функциональный  | [Не задано]   | Выбор кассовой одорации      |                                       |
| Alt+Функциональный   | [Не задано] 🗸 | вноор кассовой операции      | · · · · · · · · · · · · · · · · · · · |
|                      |               | Название функции: на возврат |                                       |
|                      |               | Функции                      | Типы функций                          |
|                      |               | Чек на возврат               | Операции с чеками                     |
| Covpoulati           |               | Документы по чеку на возврат | Операции с чеками                     |
| Сохранить            | Солранить как | чек на возврат расхода       | Операции с чеками                     |
|                      |               |                              |                                       |

Откроется следующее окно:

 Редактирование параметров команды "Чек на возврат"
 \*

 Сформлять возвраты
 • Выводить запрос на подтверждение
 •

 Оформлять возвраты
 чеком на возврат
 •

 Печать акта о возврате
 не печатать
 •

 Возврат маркированных товаров
 Запретить возврат товаров без считывания марки
 •

 •
 Права (действительны при наличии прав на функцию)
 •

 •
 Применить
 • Отмена
 ?

Выводить запрос на подтверждение – вызов функции возврата по чеку будет сопровождаться запросом на подтверждение операции.

Оформлять возвраты:

чеком на возврат – будет напечатан только чек на возврат;

печатью документов на кассовом принтере и изъятием – возврат средств будет проведен операцией изъятия, напечатается заявление на возврат и расходный кассовый ордер на кассовом принтере;

печатью документов на стационарном принтере и изъятием – возврат средств будет проведен операцией изъятия, напечатается заявление на возврат и расходный кассовый ордер на стационарном принтере;

чеком на возврат и печатью пакета документов на кассовом принтере – будет напечатан чек на возврат, а также документы по оформлению возврата на кассовом принтере.

Печать акта о возврате:

не печатать – акт о возврате не будет напечатан;

печатать акт об ошибочной сумме - неактивный функционал;

печатать акт о возврате – будет напечатан стандартный акт о возврате;

печатать пользовательский акт – будет напечатан акт о возврате специального формата.

Возврат маркированных товаров:

Запретить возврат товаров без считывания марки – кассир не сможет оформить возврат маркированной продукции, не отсканировав ее марку.

Разрешить пропускать сканирование КиЗ для маркированных товаров (P) – кассир сможет оформить возврат маркированной продукции, не отсканировав ее марку. Настройка актуальна для случаев, когда марка возвращаемого товара утрачена или повреждена.

Всегда возвращать маркированные товары как обычные (P) – касса никогда не будет запрашивать сканирование марки при возврате маркированной продукции; возврат всегда будет осуществляться без считывания марки. Настройка актуальна для магазинов, где не ведется товароучет соответствия прихода и расхода маркированной продукции.

В открывшемся окне можно развернуть блок Права и настроить в нем права на пользование добавляемым функционалом, после чего необходимо кликнуть Применить:

 
 Редактирование параметров команды "Чек на возврат"
 \*

 Оформлять возвраты
 Выводить запрос на подтверждение

 Оформлять возвраты
 чеком на возврат

 Печать акта о возврате
 не печатать

 Возврат маркированных товаров
 Запретить возврат товаров без считывания марки

 •
 Права (действительны при наличии прав на функцию)

 •
 Применить

В окне с раскладкой нажмите кнопку Сохранить:

| Lock<br>Shift       | В О/ВЧ СТККТ АктСрипродС |                | Shift |                                         | $ \begin{array}{c}                                     $ | E  |
|---------------------|--------------------------|----------------|-------|-----------------------------------------|----------------------------------------------------------|----|
| Ctrl                | Alt                      | Alt            | Ctrl  | $\leftarrow$ $\downarrow$ $\rightarrow$ | Ins Del                                                  | т  |
| Слои                | Типы функций             | Φγ             | икции |                                         | Этикет                                                   | ка |
| Функциональный      | Операции с чеками 🗸 🗸    | Чек на возврат |       | ✓ РПоиск / /*                           | Параметры                                                |    |
| Латинский           | [Не задано] 🖌 🗸 🗸        |                |       | Поиск                                   |                                                          |    |
| Русский             | [Не задано] 🗸 🗸 🗸        |                |       | Поиск                                   |                                                          |    |
| Shift+Латинский     | [Не задаро] 🗸 🗸          |                |       | Поиск                                   | ЧВзв                                                     |    |
| Shift+Русский       | [Не задано] 🗸 🗸          |                |       | Поиск                                   |                                                          |    |
| Shift+Функциональны | й [Ну задано] 🗸 🗸 🗸      |                |       | Поиск                                   |                                                          |    |
| Ctrl+Функциональный | [Не задано] 🗸 🗸 🗸        |                |       | Поиск                                   |                                                          |    |
| Alt+Функциональныў  | [Не задано] 🗸 🗸          |                |       | Поиск                                   |                                                          |    |

В окне подтверждения выполненных настроек нажмите Да:

| Внимание!                                         | × |
|---------------------------------------------------|---|
| Изменение раскладки клавиатуры повлияет на работу |   |
|                                                   |   |

| - 1 | D магазинах   | па терм | иналах    |
|-----|---------------|---------|-----------|
|     | Белый медведь | 6       | 7         |
|     |               |         |           |
|     |               |         | Да Отмена |

Клавиша вызова функции настроена.

На touch-кассе Lillo функция создания чека на возврат вызывается нажатием специально запрограммированной кнопки:

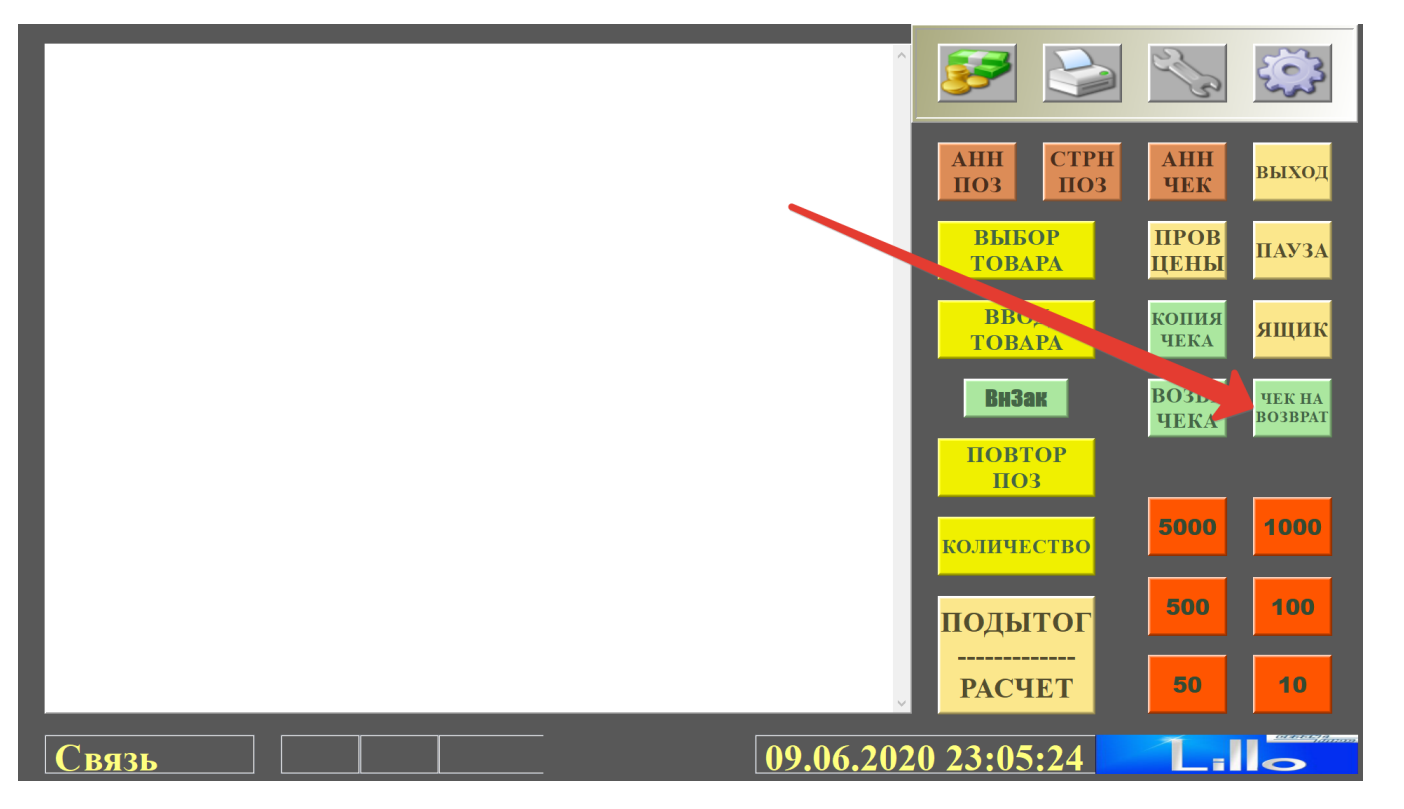